# Joining Prisma Health's Headspace Program PRISMA headspace HEALTH ...

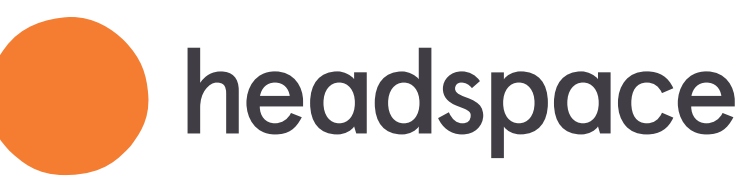

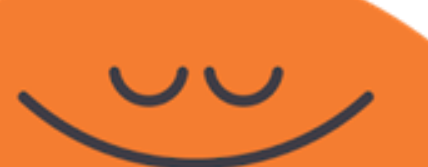

**Proprietary & Confidential** 

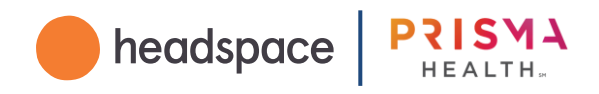

123Log inVerifyFinish

Joining is a 3-step process. Visit Prisma Health's unique enrollment page: work.headspace.com/prismahealth/join

If you participated in the pilot, please consult this <u>step-by-step guide</u> instead.

Proprietary & Confidential

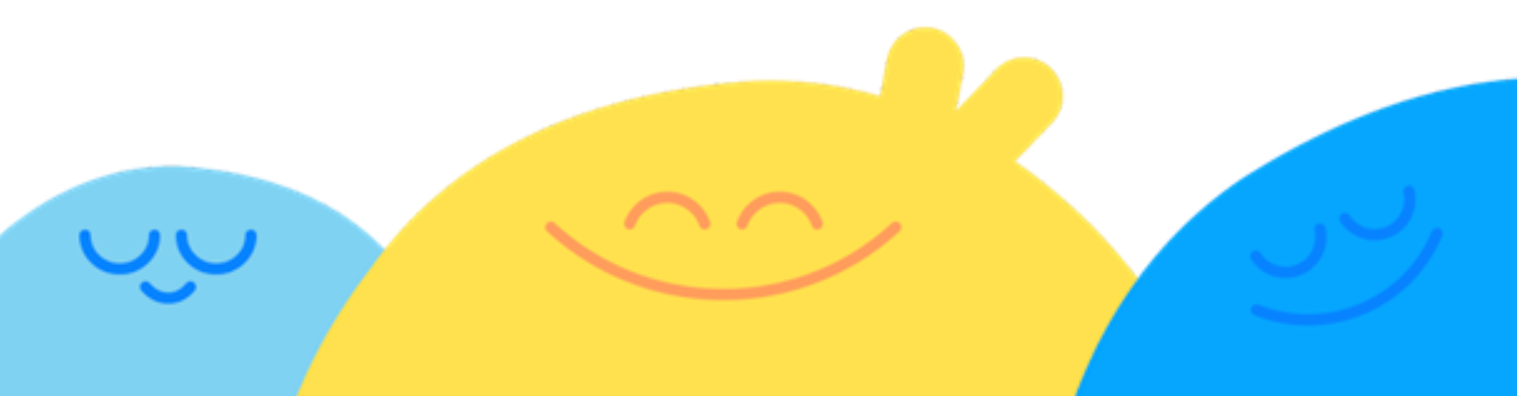

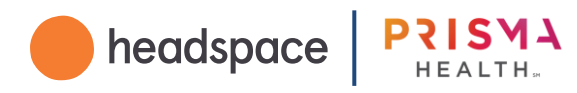

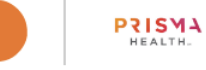

## Join Headspace

Get Headspace at no cost, from Prisma Health

- ✓ 1000+ hours of mindfulness and sleep content
- Mini exercises for busy schedules
- ✓ Proven to reduce stress in just 10 days

As a Prisma Health team member, you can access Headspace for free. For new users, please use your personal email to create an account. Learn more.

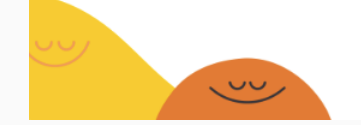

(1 Log in

Team Members will be asked "Do you have an existing account with Headspace?"

3 1 2 Log in Verify Finish English 🗸

#### Do you have an existing account with Headspace?

Yes, I have an existing account

No, create a new account

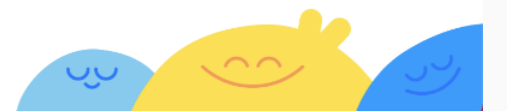

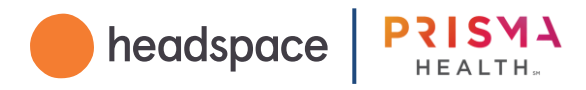

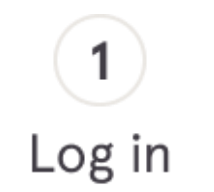

If you've <u>never had a</u> <u>Headspace account before</u>, you will answer "No, create a new account". You will then be prompted to create\* a Headspace account.

\*Be sure to use a personal email address to create a Headspace account. PRISMA HEALTH

## Join Headspace

Get Headspace at no cost, from Prisma Health

- 1000+ hours of mindfulness and sleep content
- Mini exercises for busy schedules
- Proven to reduce stress in just 10 days

As a Prisma Health team member, you can access Headspace for free. For new users, please use your personal email to create an account. Learn more.

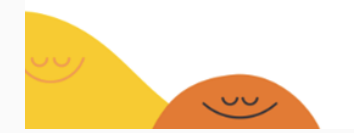

English 🗸 1 2 3 Verify Finish Log in Sign up Already Have An Account? Log In First name\* Last name\* Email address\* Password (8+ characters)\*  $\checkmark$ CREATE AN ACCOUNT G By continuing, you agree to Headspace's Terms & Conditions and Privacy Policy

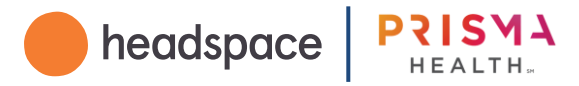

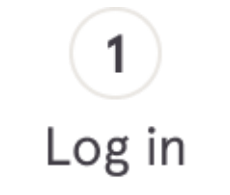

If you <u>already have a</u> personal Headspace <u>account</u>, you will answer "Yes, I have an existing account" and sign in with your existing Headspace account information.

You may also sign in using an Apple, Facebook, Spotify or Google account.

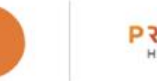

PRISMA

## Join Headspace

Get Headspace at no cost, from Prisma Health

- 1000+ hours of mindfulness and sleep content
- Mini exercises for busy schedules
- Proven to reduce stress in just 10 days

As a Prisma Health team member, you can access Headspace for free. For new users, please use your personal email to create an account, Learn more,

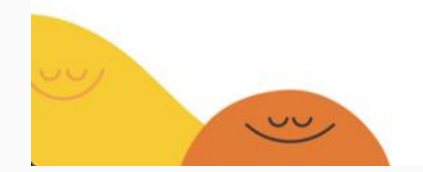

| 1     | 2      | 3                                               | English 🗸 |
|-------|--------|-------------------------------------------------|-----------|
| og in | Verify | Finish                                          |           |
|       |        |                                                 |           |
|       |        |                                                 |           |
|       |        |                                                 |           |
|       |        |                                                 |           |
|       |        | Log in                                          |           |
|       |        | New to Headspace? Sign up for free              |           |
|       |        | Email address*                                  | ~         |
|       |        | test@gmail.com                                  |           |
|       |        | Password (8+ characters)*                       | X         |
|       |        |                                                 |           |
|       |        | Forgot password?                                |           |
|       |        | LOGIN                                           |           |
|       |        |                                                 |           |
| Ð     |        | 🔹 f 🛛 🖓                                         | G         |
|       |        |                                                 |           |
|       |        | By continuing, you agree to Headspace's Terms & |           |
|       |        | Conditions and Privacy Policy                   |           |
|       |        |                                                 |           |
|       |        |                                                 |           |
|       |        |                                                 |           |
|       |        | · · · · · · · · · · · · · · · · · · ·           |           |

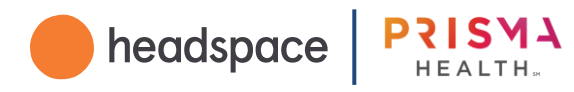

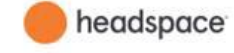

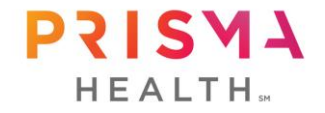

### Join Headspace

Get Headspace for free, sponsored by Prisma Health

- 1000+ hours of mindfulness and sleep content
- Mini exercises for busy schedules
- Proven to reduce stress in just 10 days

As a Prisma Health team member, you can access Hear for free. For new users, please use your personal email create an account. Learn more.

Contact teamsupport@headspace.com or visit our FAQ if you experience any issues with enrollment.

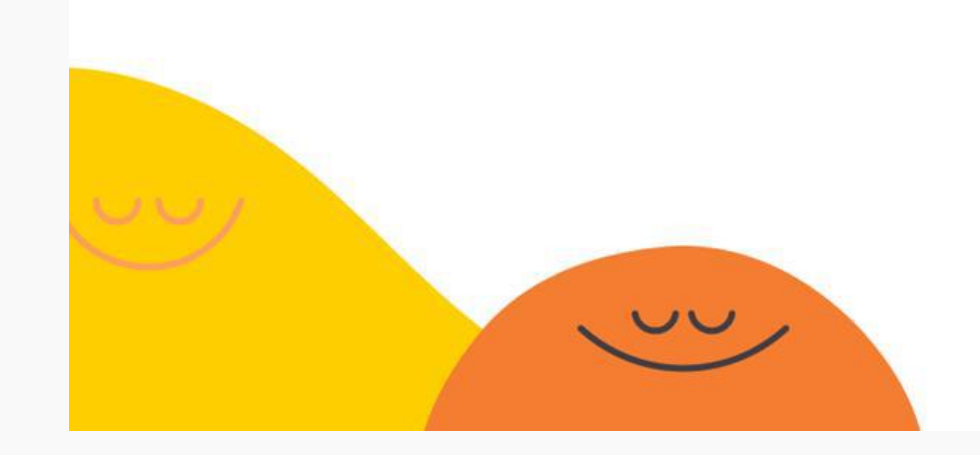

2 Verify

## Verify your account with your Prisma Health email address

#### Proprietary & Confidential 6

| ✔<br>Log in     | 2<br>Verify | 3<br>Finish                                                                                                    | Sign out | English 🗸 |
|-----------------|-------------|----------------------------------------------------------------------------------------------------|----------|-----------|
|                 |             |                                                                                                    |          |           |
|                 |             |                                                                                                    |          |           |
|                 |             |                                                                                                    |          |           |
|                 |             | Verify your access<br>We need to verify your access to Prisma Health's<br>Headspace plan. Enter an eligible email below. |          |           |
|                 |             | Email address                                                                                                    |          |           |
| dspace<br>il to |             | Send verification email                                                                                                  |          |           |
|                 |             |                                                                                                    |          |           |
|                 |             |                                                                                                    |          |           |
|                 |             |                                                                                                    |          |           |
|                 |             |                                                                                                    | K        | 22        |
|                 |             |                                                                                                    |          |           |

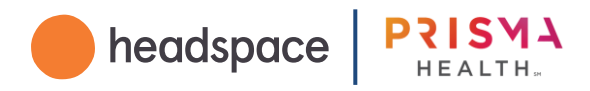

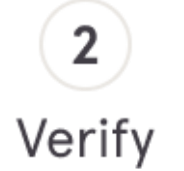

Check your Prisma Health inbox for a confirmation email with the subject line "Verify your team email."

You must click "Verify" to complete the verification process.

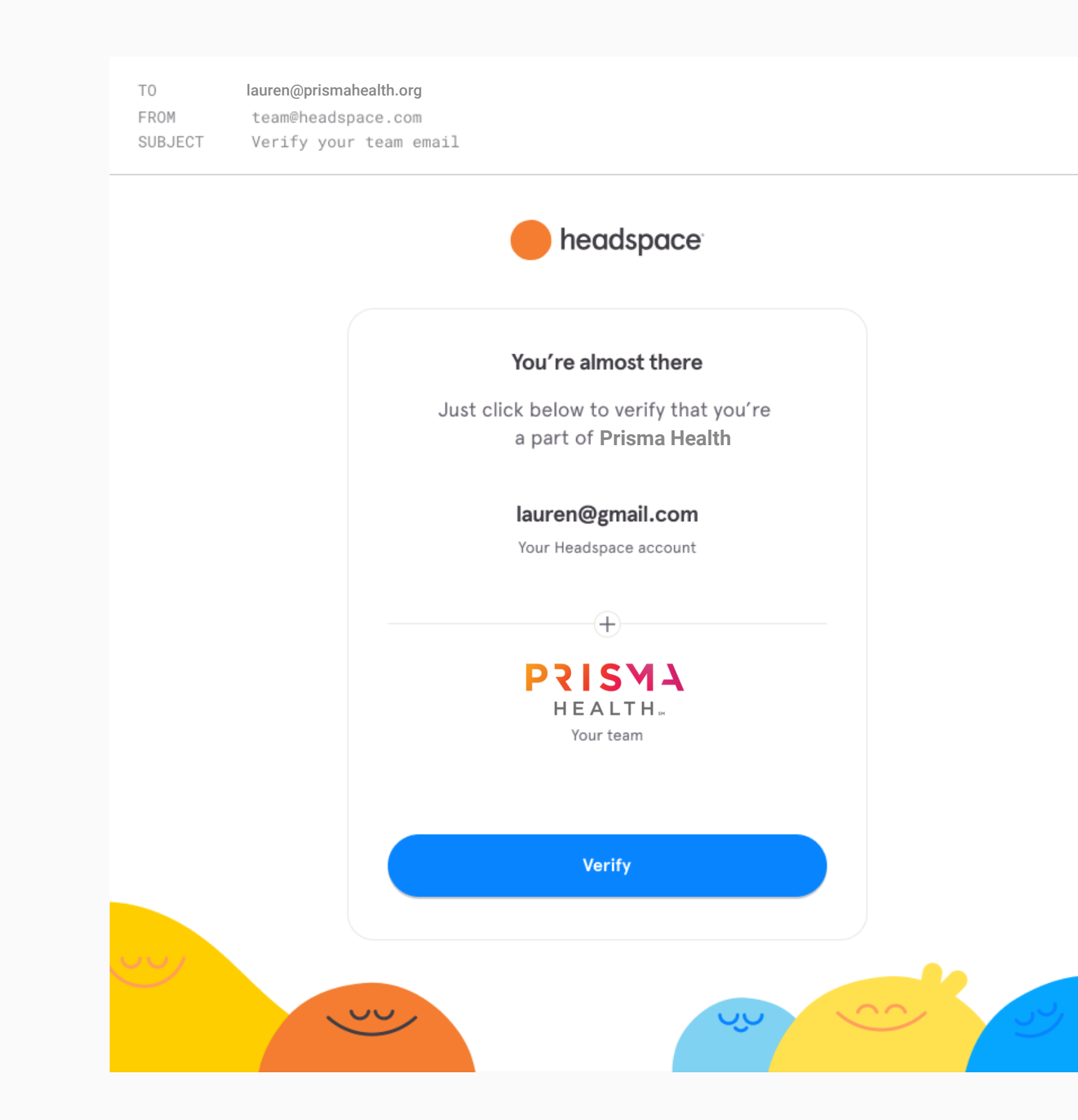

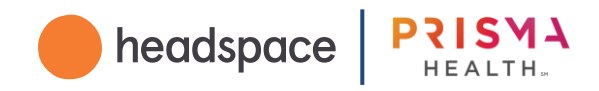

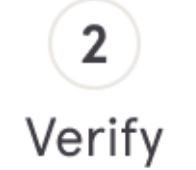

You will then be informed that you are a part of the Prisma Health Headspace Program.

Click 'Next' to proceed.

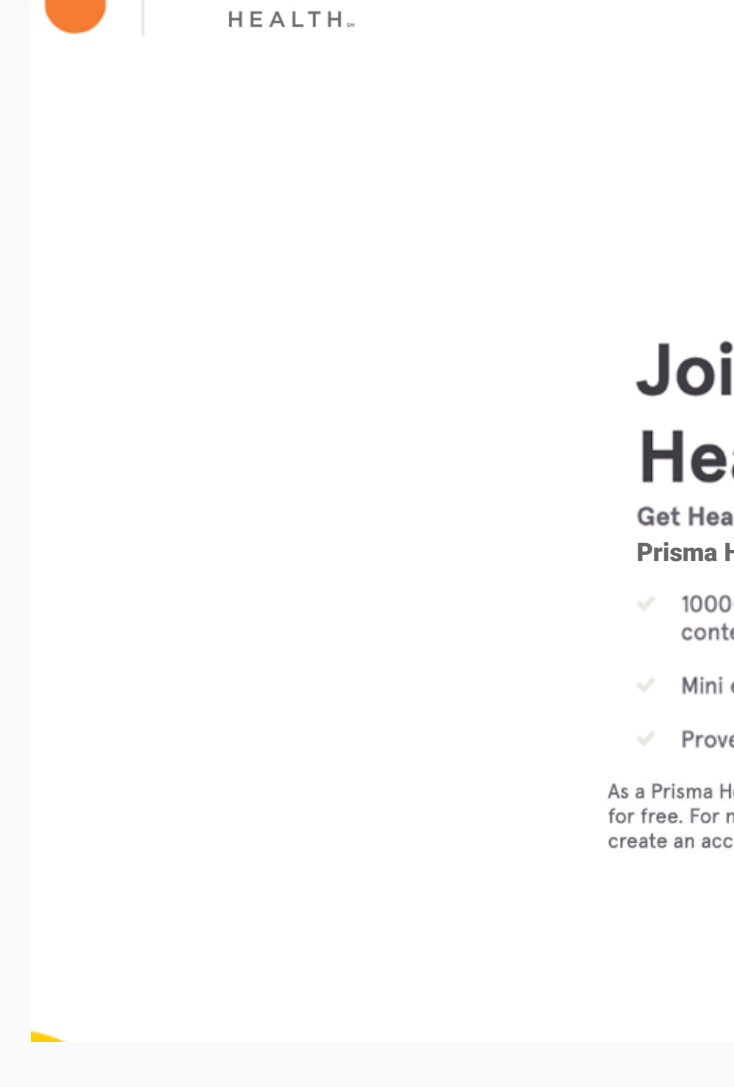

PRISMA

## Join Headspace

Get Headspace for free, sponsored by the Prisma Health Headspace Program!

- 1000+ hours of mindfulness and sleep content
- Mini exercises for busy schedules
- Proven to reduce stress in just 10 days

As a Prisma Health team member, you can access Headspace for free. For new users, please use your personal email to create an account. Learn more.

✓23Log inVerifyFinish

Sign Out 🛛 English 🗸

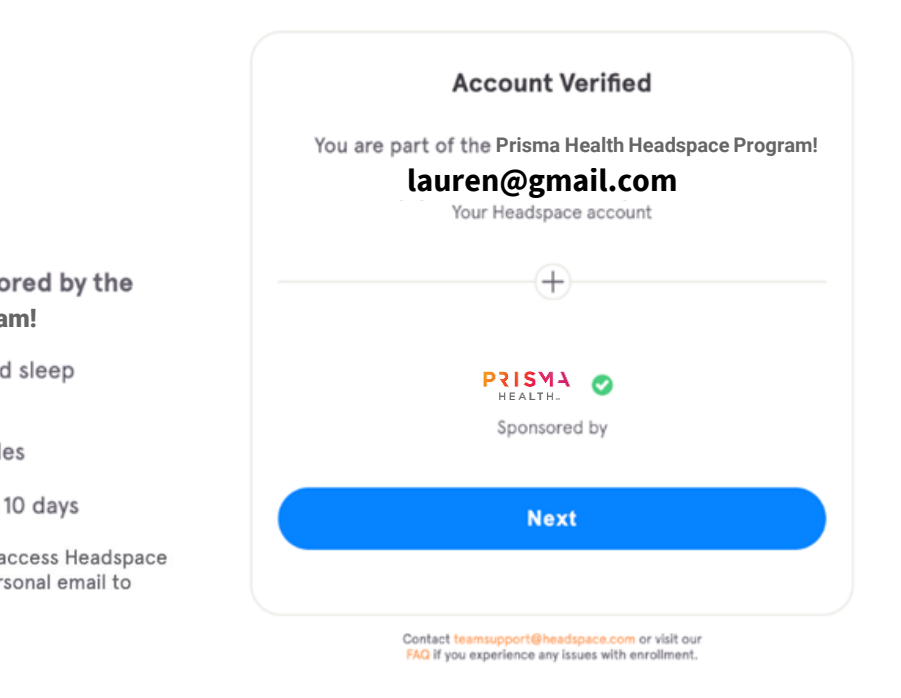

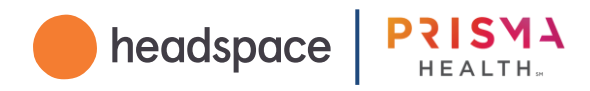

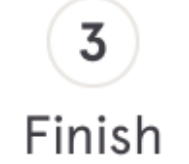

If you had a personal Headspace membership purchased through Headspace, all future autopayments through Headspace will be automatically suspended.

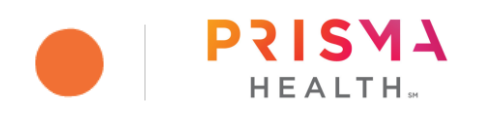

## Join Headspace

Get Headspace for free, sponsored by the Prisma Health Headspace Program!

- 1000+ hours of mindfulness and sleep content
- Mini exercises for busy schedules
- Proven to reduce stress in just 10 days

As a Prisma Health team member, you can access Headspace for free. For new users, please use your personal email to create an account. Learn more.

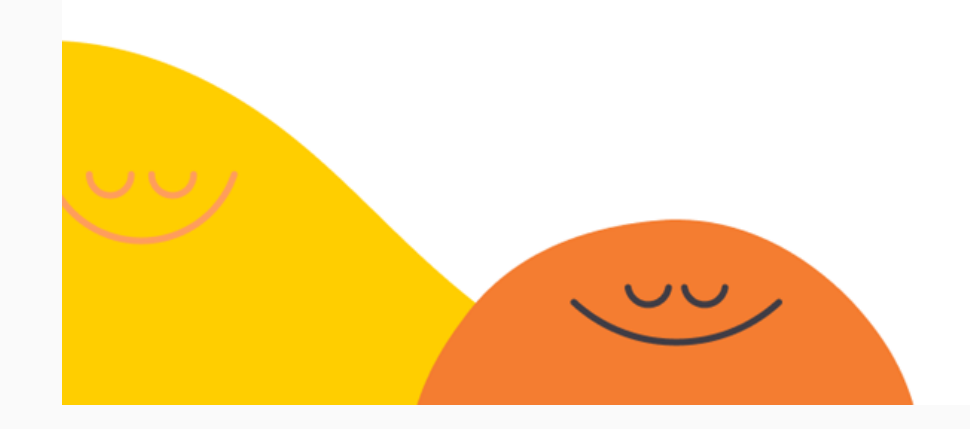

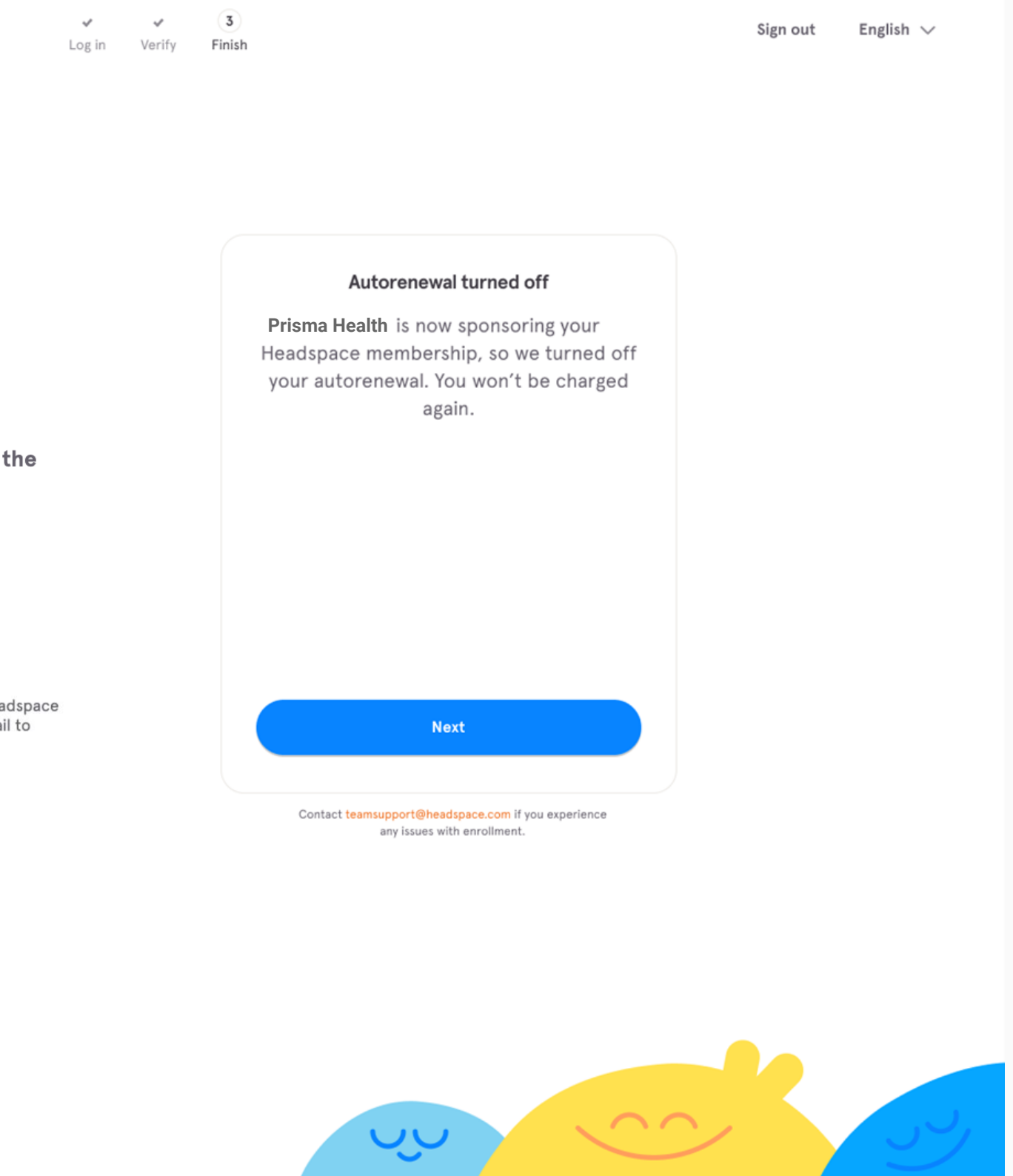

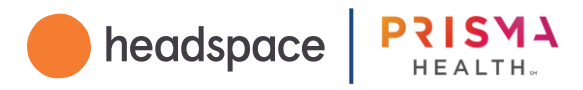

#### **3** Finish

If you had a personal Headspace membership purchased through a third party, you will need to manually cancel all future auto-payments.

Follow the prompts in the enrollment flow, or visit our Help Center: <u>help.headspace.com</u>

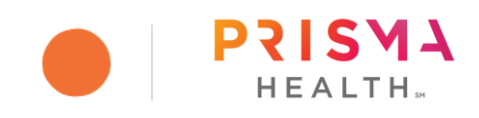

## Join Headspace

Get Headspace for free, sponsored by the Prisma Health Headspace Program!

- 1000+ hours of mindfulness and sleep content
- Mini exercises for busy schedules
- Proven to reduce stress in just 10 days

As a Prisma Health team member, you can access Headspace for free. For new users, please use your personal email to create an account. Learn more.

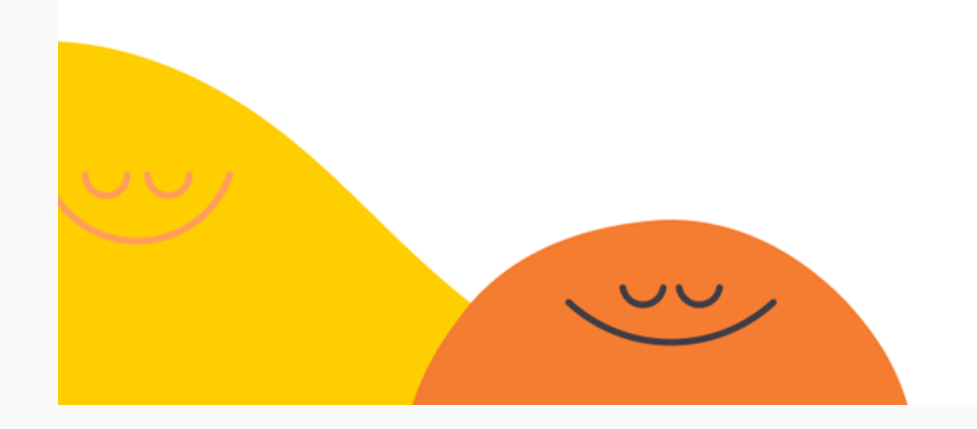

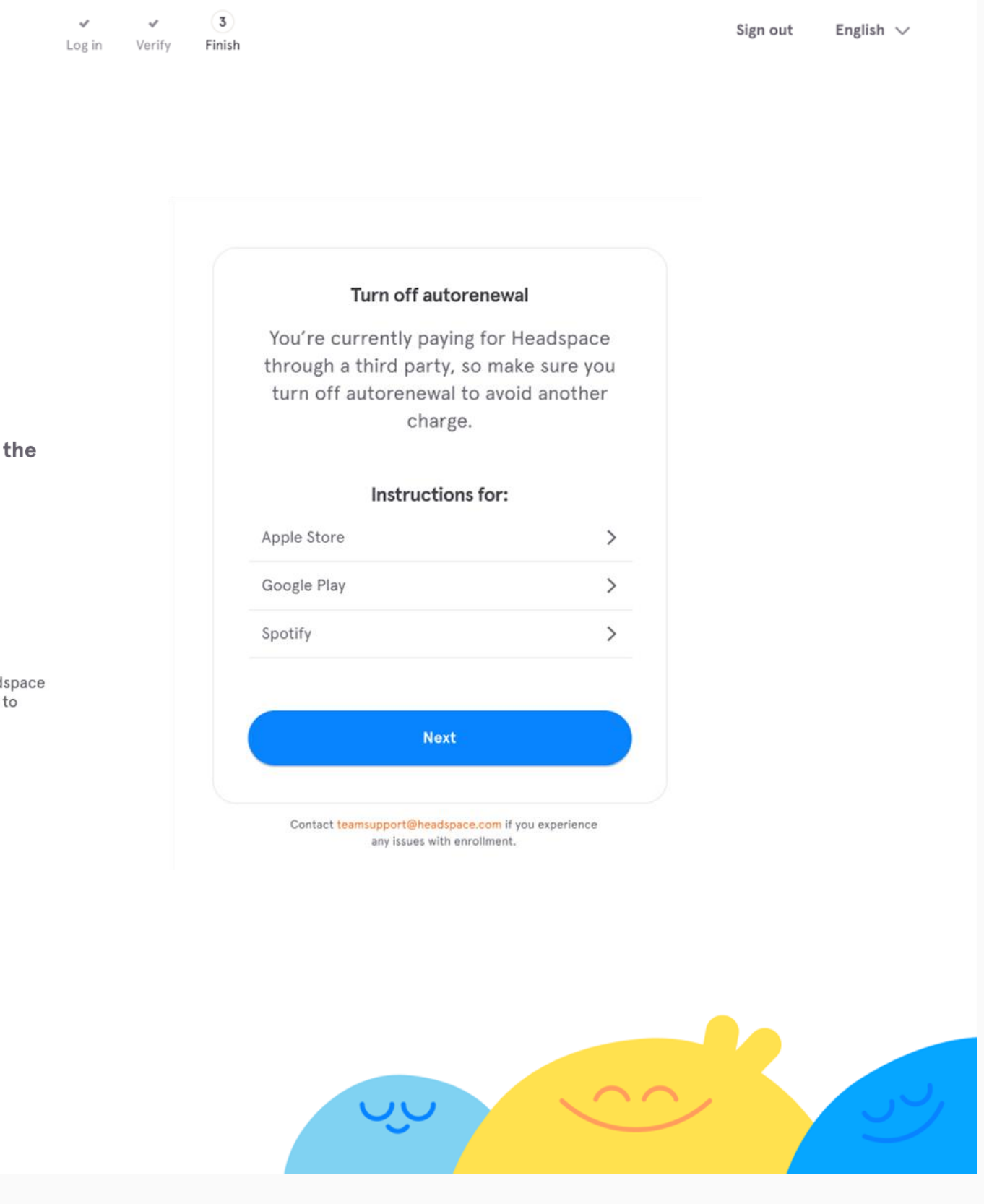

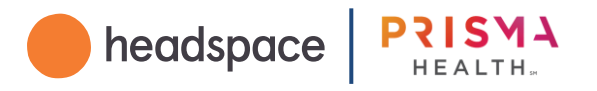

3

Finish

You will be prompted to download the Headspace iOS or Android app.

If you just created your first Headspace account, login to the app with the credentials you input into Step 1.

If you had a personal account prior to joining Prisma Health's program, we recommend logging out of the app and logging back in with your existing credentials.

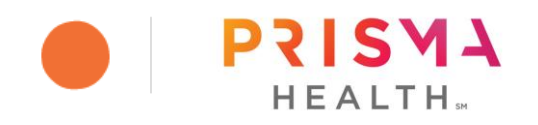

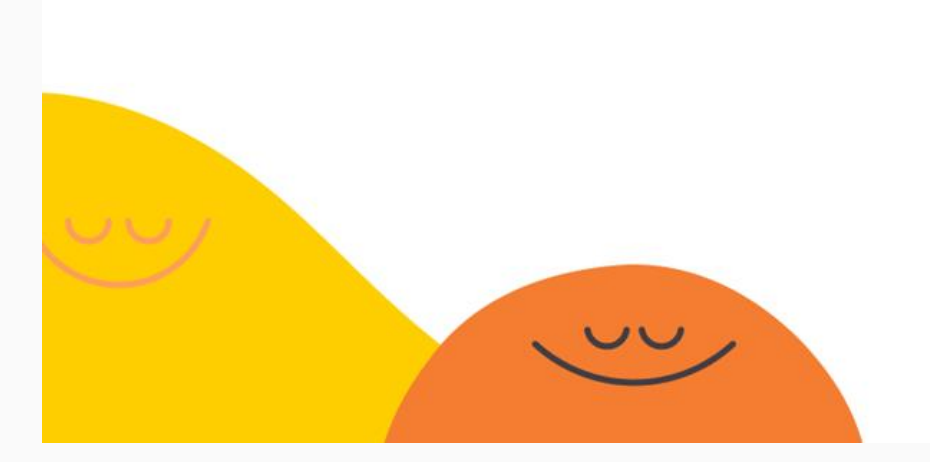

Log in Verify Finish

Sign out English  $\lor$ 

## Welcome to Headspace!

For the full Headspace experience, download our mobile app

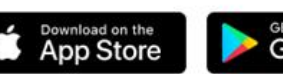

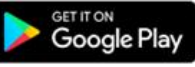

or go to Headspace for Desktop

Select "I already have an account" and use rita@gmail.com when signing in.

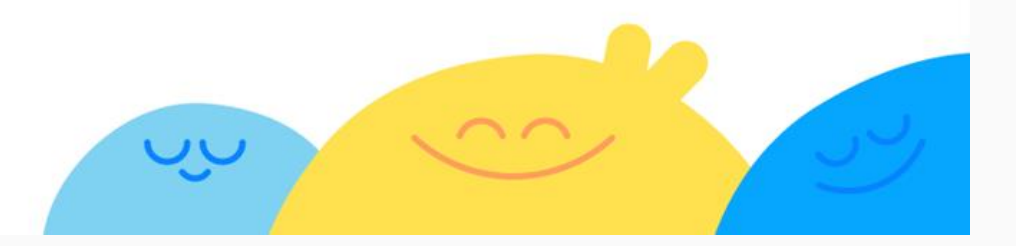